# JOHANN WOLFGANG GOETHE UNIVERSITÄT FRANKFURT AM MAIN

## Belegungsverfahren mit dem Hochschulinformationssystem QIS-LSF

### Anmeldung zu Lehrveranstaltungen

- Rufen Sie die Seite Startseite des QIS/LSF auf. Für die Belegung benötigen Sie Ihren HRZ-Account (Login, Passwort von Ihrer Email-Adresse), den Sie mit Ihrer Immatrikulation erhalten haben.
- Über den Menüpunkt Veranstaltungen erhalten Sie auf der linken Seite weitere Untermenüpunkte, wie z.B. das Vorlesungsverzeichnis in gewohnter Baumstruktur. Dort unter Fachbereich 5 > Institut für Sportwissenschaften finden Sie unsere Veranstaltungen aufgelistet. Veranstaltungen der Lehrämter sind zudem im Hauptpunkt des Vorlesungsverzeichnisses "Lehrveranstaltungen für Lehramtsstudiengänge (Modulstruktur)" nach Modulen gelistet.
- Wenn Sie die f
  ür Sie in Frage kommende Veranstaltung ausgew
  ählt haben, klicken Sie rechts von der Veranstaltung auf den Link belegen/abmelden. Nun erscheint eine Seite, die Ihnen die M
  öglichkeit bietet, den Platz zu beantragen. Durch Klicken des Buttons Platz beantragen best
  ätigen Sie Ihren Belegungswunsch. Bei Veranstaltungen mit terminlichen Alternativen (Gruppenbelegung) bitte unbedingt Priorit
  äten mit angeben (siehe Seite 2).
- Innerhalb der Belegungsfrist können Sie sich auf demselben Weg auch wieder abmelden (der Button heißt jetzt auch **abmelden**).

| Startselte Veranstaltungen                      | Finrichtungen Räume und Gebäude           | Personen                                            |
|-------------------------------------------------|-------------------------------------------|-----------------------------------------------------|
| Geotha Universität Homa<br>Frankturt & Umgehung | Herzlich wilkommen hei QISJ SF - dem Host | hochulportal                                        |
| go uni-frankfurt de<br>Stucentenwerk            |                                           | Bitte benutzen Sie Ihr HRZ-<br>Login und -passwort. |
| Webmail<br>Arct iv                              |                                           | Logr: Ok                                            |
| ASIA                                            | EL GRAD                                   |                                                     |

| 🕽 Institut fü                     | ir Sportwissenschaften                                                      |                       | Beispie          |
|-----------------------------------|-----------------------------------------------------------------------------|-----------------------|------------------|
| <ul><li>Praxi</li><li>S</li></ul> | is- und Didaktikveranstaltungen<br>Studiengangübergreifende Veranstaltungen |                       |                  |
|                                   | Veranstaltung                                                               | VstArt                | Aktion           |
|                                   | Exkursion Beach-Volleyball - Grigereit                                      | Exkursion             |                  |
|                                   | Exkursion Bergwandern - Preiß                                               | Exkursion mit Seminar |                  |
|                                   | GK Fußball Frauen - Göbel                                                   | Grundkurs             | belegen/abmelden |
|                                   | GK Fußball Männer - Göbel                                                   | Grundkurs             | belegen/abmelden |
|                                   | GK Gymnastik/Tanz - Stud. Hilfskraft                                        | Grundkurs             | belegen/abmelden |
|                                   | GK Leichtathletik alt - Stud. Hilfskraft                                    | Grundkurs             | belegen/abmelden |
|                                   | GK Tennis - Bartsch                                                         | Grundkurs             | belegen/abmelden |
|                                   | GK Turnen neu - Stud. Hilfskraft                                            | Grundkurs             | belegen/abmelden |
|                                   | GK Volleyball - Stille                                                      | Grundkurs             | belegen/abmelden |
|                                   | Nachzügler Schwimmen - Stille                                               | Kurs                  | belegen/abmelden |
|                                   | Nachzügler Turnen - Krick, Stille                                           | Kurs                  | belegen/abmelden |
|                                   | Schwerpunkt Badminton - Komma                                               | Schwerpunktsportart   | belegen/abmelden |
|                                   | Schwernunkt Baskethall - Walther                                            | Schwernunktsnortart   | helegen/ahmelden |

JOHANN WOLFGANG

#### UNIVERSITÄT FRANKFURT AM MAIN

#### Institut für Sportwissenschaften

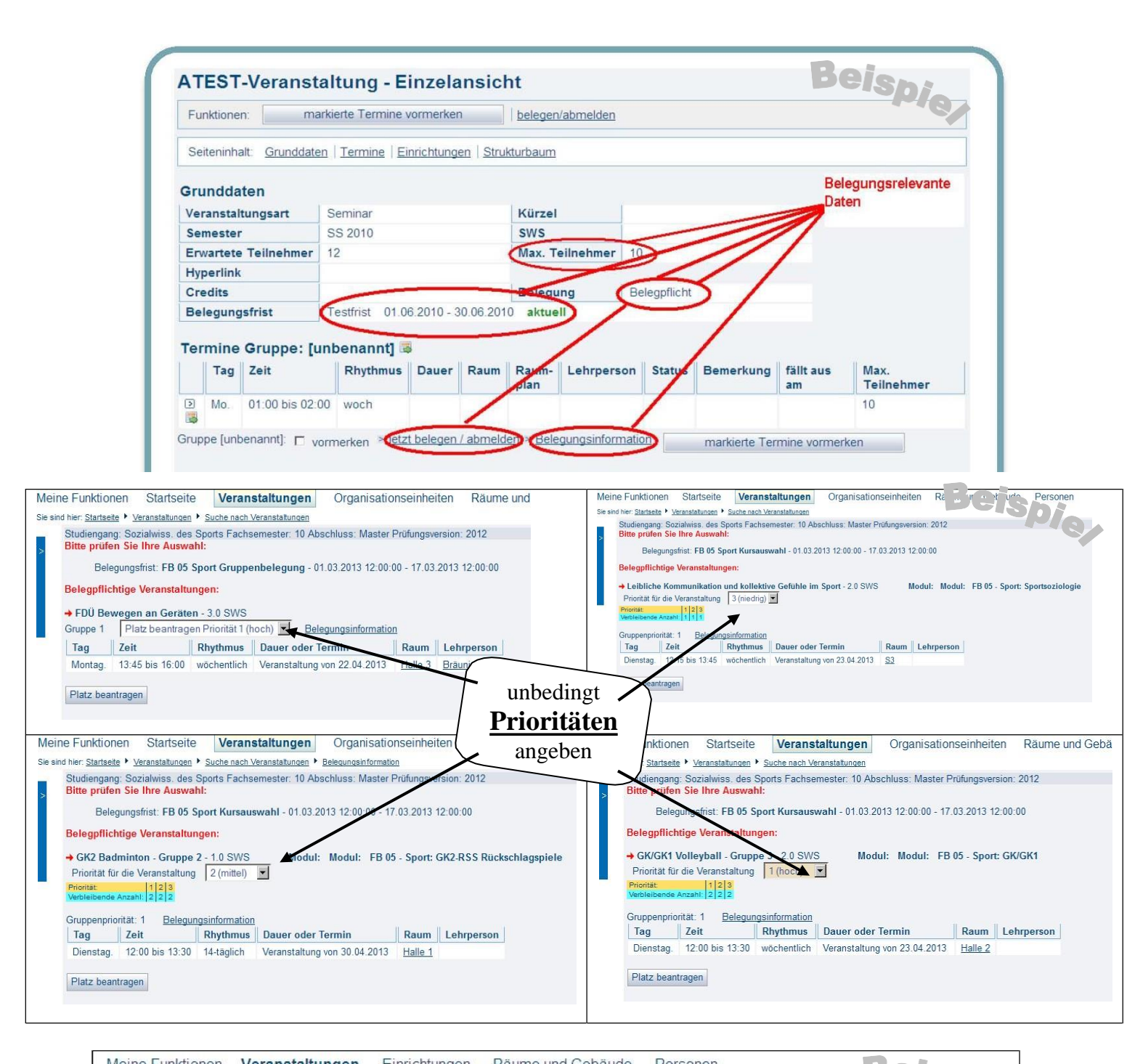

| Meine Funktionen Veranst                                                           | taltungen Einrichtungen Raume und Gebaude Personen Belenne |  |  |  |  |  |
|------------------------------------------------------------------------------------|------------------------------------------------------------|--|--|--|--|--|
| Sie sind hier: <u>Startseite</u> > <u>Veranstaltungen</u><br>Vorlesungsverzeichnis | 1> Vorlesungsverzeichnis                                   |  |  |  |  |  |
| Suche nach Veranstaltungen                                                         | Bitte prüfen Sie Ihre Auswahl:                             |  |  |  |  |  |
| Stundenplan                                                                        | Sie bahen hereite helegt:                                  |  |  |  |  |  |
| Heutige Veranstaltungen                                                            | Jie navel bereits belegt.                                  |  |  |  |  |  |
| < Navigation ausblenden                                                            | → atest-sport1     ☐ abmelden <u>Belegungsinformation</u>  |  |  |  |  |  |
|                                                                                    | Tag Zeit Rhythmus Dauer oder Termin Raum Lehrperson        |  |  |  |  |  |
|                                                                                    | Mo. 06:00 bis 07:00 wöchentlich                            |  |  |  |  |  |
|                                                                                    | abmelden                                                   |  |  |  |  |  |